# Date and Time Selection During Appointment Creation Process on iPad and iPhone (iOS)

07/24/2024 1:40 pm EDT

### Using the Appointment Scheduler for iOS

Tap the + icon in the top right and select **New Appointment** or navigate to an existing appointment. The following screen will pop up:

| Cancel               | Save & Start Visit Save      |
|----------------------|------------------------------|
| Appointment Type     | Appointment >                |
|                      |                              |
|                      |                              |
|                      |                              |
| Provider             | Dr. Mark Williams, Drchrono> |
| Supervising Provider | Markw PG, Test PG, LLC >     |
| Appointment Profile  | None >                       |
|                      |                              |
| Reason for Visit     |                              |
| Date & Time          | Thu Sep 21, 12:41 PM>        |
| Office               | AutomationOffice2>           |
| Exam Room            | Exam 1>                      |
|                      |                              |
| Consent Forms        | 5 Assigned >                 |
|                      |                              |

First, be sure to:

- 1. Select the correct Provider and Supervising Provider
- 2. Select the Appointment Profile (if desired)
- 3. Select the correct Office
- 4. Select the correct Exam Room

## **Appointment Scheduler Settings**

Tap on the Date & Time field to open the following screen:

| Clos            | е                 |      |      |       |      |                 |      |            |          | :     | =    | ŝ       | Save  |  |
|-----------------|-------------------|------|------|-------|------|-----------------|------|------------|----------|-------|------|---------|-------|--|
| Toda            | ay                | Date | Skip |       |      |                 |      |            |          |       |      | E       | xam 1 |  |
| September 2023  |                   |      |      |       |      |                 |      |            | Octo     | ber 2 | 2023 |         |       |  |
| S               | М                 | Т    | W    | Т     | F    | S               | S    | М          | Т        | W     | Т    | F       | S     |  |
|                 |                   |      |      |       | 1    | 2               | 1    | 2          | 3        | 4     | 5    | 6       | 7     |  |
| 3               | 4                 | 5    | 6    | 7     | 8    | 9               | 8    | 9          | 10       | 11    | 12   | 13      | 14    |  |
| 10              | 11                | 12   | 13   | 14    | 15   | 16              | 15   | 16         | 17       | 18    | 19   | 20      | 21    |  |
| 17              | 18                | 19   | 20   | 21    | 22   | 23              | 22   | 23         | 24       | 25    | 26   | 27      | 28    |  |
| 24              | 25                | 26   | 27   | 28    | 29   | 30              | 29   | 30         | 31       |       |      |         |       |  |
|                 |                   |      |      |       |      |                 |      |            |          |       |      |         |       |  |
| Cus             | stom T            | ime  | 6:   | 00 AM |      | 6:30            | D AM |            | 7:00 /   | M     |      | 7:30 A  | м     |  |
| 8:00 AM 8:30 AM |                   |      | 9:00 | MA (  |      | 9:30 AM 10:00 A |      |            | AM       |       |      |         |       |  |
| 1               | 10:30 AM 11:00 AM |      |      | 11:3  | 0 AM | 12:00 PM        |      | 1          | 12:30 PM |       |      |         |       |  |
| 1               | 1:00 PN           | N    | 1:   | 30 PM |      | 2:00            | ) PM | PM 2:30 PM |          | M     |      | 3:00 PM |       |  |
| -               |                   |      |      | 00.04 |      | 4.00            |      |            | E-00.0   |       |      | 5-20 P  |       |  |

Next, click on the **Gear** icon in the top right for the following options:

1. Appointment Duration: This defaults to 30 mins, but can be changed in the Appointment Duration field

#### 2. Filter availability by:

- a. Exam Room and Doctor
- b. Exam Room Only

#### 3. Custom Time Increments

- a. 1 minute
- b. 5 minutes
- c. 15 minutes
- d. 30 minutes

#### 4. Other Settings

- a. Allow overlapping: allows appointment times to overlap
- b. Hide Unavailable Times

| Appointment Duration   |              |
|------------------------|--------------|
| 30                     | min          |
| Filter Availability by |              |
| Exam Room & Doctor     |              |
| Exam Room Only         | $\checkmark$ |
| Custom Time Increments |              |
| 1 Minute               | $\checkmark$ |
| 5 Minutes              |              |
| 15 Minutes             |              |
| 30 Minutes             |              |
| Other Settings         |              |
| Allow Overlapping      | $\bigcirc$   |
| Hide Unavailable Times |              |

### What are custom time increments?

Custom time increments allow you to set either 1, 5, 15, or 30-minute increments on the iOS scroll wheel that is used to select a time.

### For example,

• 1-minute time increments

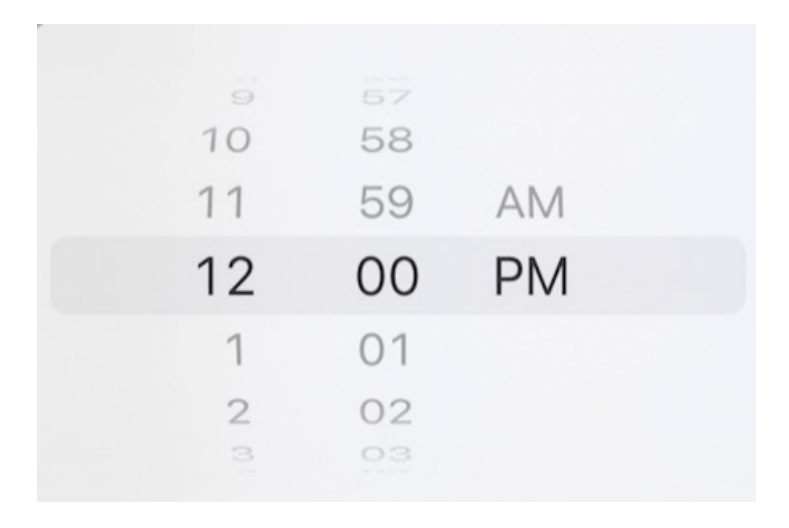

• 5-minute time increments

| 9  | 45 |    |  |
|----|----|----|--|
| 10 | 50 |    |  |
| 11 | 55 | AM |  |
| 12 | 00 | PM |  |
| 1  | 05 |    |  |
| 2  | 10 |    |  |
| 3  | 15 |    |  |
|    |    |    |  |

**NOTE**: Time increments are **NOT** to be used as a setting for appointment duration.

Finally, use the date and time selector to schedule your appointment on the desired date and time:

| Clos               | e               |        |      |        |                 |      |      |         |        |    | c  | ŝ      | Save  |
|--------------------|-----------------|--------|------|--------|-----------------|------|------|---------|--------|----|----|--------|-------|
| Toda               | ау              | Date S | Skip |        |                 |      |      |         |        |    |    | E      | xam 1 |
| August 2023 Septem |                 |        |      |        |                 |      |      | mber    | 2023   | 3  |    |        |       |
| S                  | Μ               | Т      | W    | Т      | F               | S    | S    | Μ       | Т      | W  | Т  | F      | S     |
|                    |                 | 1      | 2    | 3      | 4               | 5    |      |         |        |    |    | 1      | 2     |
| 6                  | 7               | 8      | 9    | 10     | 11              | 12   | 3    | 4       | 5      | 6  | 7  | 8      | 9     |
| 13                 | 14              | 15     | 16   | 17     | 18              | 19   | 10   | 11      | 12     | 13 | 14 | 15     | 16    |
| 20                 | 21              | 22     | 23   | 24     | 25              | 26   | 17   | 18      | 19     | 20 | 21 | 22     | 23    |
| 27                 | 28              | 29     | 30   | 31     |                 |      | 24   | 25      | 26     | 27 | 28 | 29     | 30    |
|                    | Custon          | ١      | 12   | :00 AN |                 | 12:3 | 0 AM |         | 1:00 A | M  |    | 1:30 A | M     |
|                    | 2:00 AN         | ٨      | 2:   | 30 AM  |                 | 3:00 | D AM |         | 3:30 A | M  |    | 4:00 A | M     |
|                    | 4:30 AM 5:00 AM |        |      | 5:30   | 5:30 AM 6:00 AM |      |      | 6:30 AM |        |    |    |        |       |
|                    | 7:00 AN         | A      | 7:   | 30 AM  |                 | 8:00 | D AM |         | 8:30 A | M  |    | 9:00 A | M     |

You can also use the date skip function to quickly jump ahead by weekly, monthly, and yearly intervals when looking for available times:

| Тс | oday Date Skip |
|----|----------------|
|    | 1 Week         |
|    | 2 Weeks        |
|    | 3 Weeks        |
| (  | 4 Weeks        |
| 1  | 6 Weeks        |
| 2  | 8 Weeks        |
| 2  | 3 Months       |
|    | 6 Months       |
| 1  | 1 Year         |